## How to clear the cache in Microsoft Edge

When Websites are not loaded with the latest data, it could be because you have to delete cached files, in order to let the browser download new data. To empty the cache you can follow one of the instructions below:

## 1. Clear browser data in Microsoft Edge with the keyboard shortcut.

- 1. Open Microsoft Edge.
- 2. Press the keys [Ctrl], [Shift] and [Del].
- 3. A new Window opens prompting you to Clear browsing data.
- 4. A drop-down menu will appear for Time range. Select All time.
- 5. Click the following check boxes: *Browsing history, Download history, Cookies and other site data, and Cached images and files.*

| All time $\checkmark$                                                                                                    |                                                                                      |                                                                     |
|----------------------------------------------------------------------------------------------------|--------------------------------------------------------------------------------------|---------------------------------------------------------------------|
| <b>~</b>                                                                                                    | Browsing history<br>87 items. Includes autocomp                                      | pletions in the address bar.                                        |
| <ul> <li>Image: A start of the start of the start of</li></ul> | Download history<br>None                                                             |                                                                     |
| <b>~</b>                                                                                                    | Cookies and other site<br>From 24 sites. Signs you out                               | data<br>of most sites.                                              |
| <ul> <li></li> </ul>                                                                                                    | Cached images and file<br>Frees up 28.4 MB. Some site<br>your next visit.            | <b>s</b><br>s may load more slowly on                               |
| This<br>Leat<br>only                                                                                                    | will clear your data across all<br>nJennings@Yardi.com. To clea<br>; sign out first. | your synced devices signed in t<br>r browsing data from this device |
|                                                                                                    | Clear now                                                                            | Cancel                                                              |

6. Confirm your selection by clicking on the **Clear now**.

## 2. Delete the browser cache in Microsoft Edge through the menu.

To delete the browser cache in Microsoft Edge through the menu, follow these steps:

- 1. Open Microsoft Edge.
- 2. Open the Settings menu by clicking the 3 dots in the upper right corner or by pressing the Alt + F keys.
- 3. Click Settings.
- 4. The Settings page will open and from the menu on the left, click **Privacy**, **search**, **and services**.
- 5. Under Clear browsing data, click **Choose what to clear**.

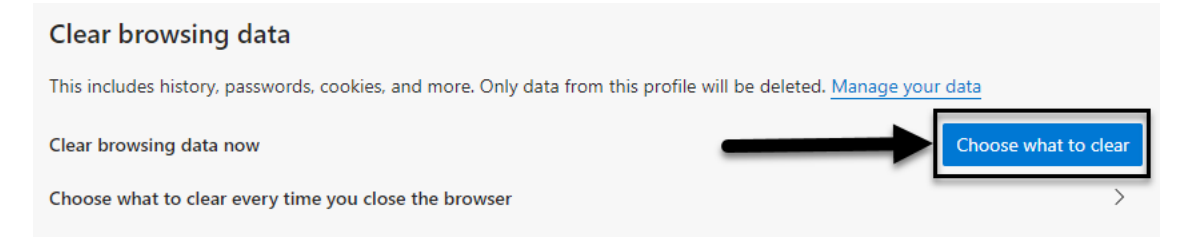

- 6. A drop-down menu will appear for Time range. Select **All time**.
- 7. Click the following check boxes: *Browsing history, Download history, Cookies and other site data, and Cached images and files.*

 $\times$ 

| Clear browsing data                                                                                                    |                                                                                                    |  |  |  |
|----------------------------------------------------------------------------------------------------|----------------------------------------------------------------------------------------------------|--|--|--|
| Time range                                                                                                    |                                                                                                    |  |  |  |
| All time $\checkmark$                                                                                                    |                                                                                                    |  |  |  |
| Browsing history<br>87 items. Includes autocompl                                                                                                    | letions in the address bar.                                                                         |  |  |  |
| <b>Download history</b><br>None                                                                                                    | Download history<br>None                                                                            |  |  |  |
| Cookies and other site d<br>From 24 sites. Signs you out o                                                                                                    | <b>Cookies and other site data</b><br>From 24 sites. Signs you out of most sites.                   |  |  |  |
| Cached images and files<br>Frees up 28.4 MB. Some sites<br>your next visit.                                                                                                | Cached images and files<br>Frees up 28.4 MB. Some sites may load more slowly on<br>your next visit. |  |  |  |
| This will clear your data across all your synced devices signed in to<br>Leah.Jennings@Yardi.com. To clear browsing data from this device<br>only, <u>sign out first</u> . |                                                                                                    |  |  |  |
| Clear now                                                                                                    | Cancel                                                                                              |  |  |  |

8. Confirm your selection by clicking on the **Clear now**.